# **Regio Hollands Midden**

### Aanmelding en inschrijving medewerkers RSW

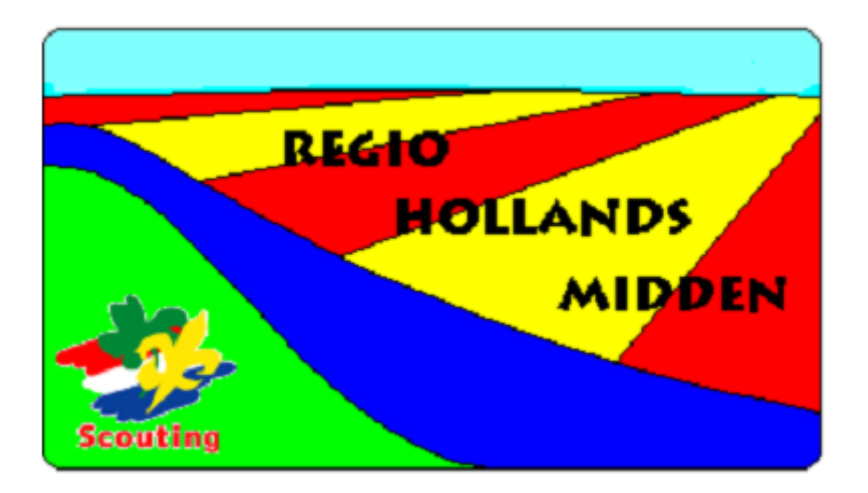

### Let op!

Het inschrijven van medewerkers aan de RSW van RHM bestaat uit twee (2) delen. Om dit proces wat te vergemakkelijken is deze handleiding gemaakt:

- Het eerste deel is het aanmelden van medewerkers.
   Voor het goed kunnen aanmelden van medewerkers is het van belang dat bekend is hoeveel medewerkers je wilt aanmelden.
- Het tweede deel is het inschrijven van de medewerkers.
   Om medewerkers in te kunnen schrijven is het van belang dat bekend is welke medewerkers mee gaan naar de RSW en wanneer ze aanwezig zijn.

Aanmelding & inschrijving medewerkers Regionale Scouting Wedstrijden Regio Hollands Midden, versie 2.0

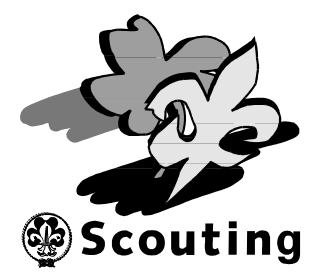

## Aanmelding van medewerkers RSW

Open een Internet browser zoals Internet Explorer, Chrome, Safari of Firefox en blader naar de pagina van Scouts Online: <u>https://sol.scouting.nl/rs/user/</u>

Je krijgt nu het volgende scherm te zien:

| <u></u>             |                                                                                                    | Inloggen |
|---------------------|----------------------------------------------------------------------------------------------------|----------|
| Overzichten/links 🐳 |                                                                                                    |          |
|                     |                                                                                                    |          |
|                     | Inlaggen on Scouts Online                                                                                                    |          |
|                     | Log in                                                                                                    |          |
|                     | Problemen bij het inloggen?<br>1. Inlog-account aanvragen<br>2. Inloggegevens opvragen<br>3. Overige problemen bij het inloggen |          |
|                     |                                                                                                    |          |
|                     |                                                                                                    |          |
|                     |                                                                                                    |          |
|                     |                                                                                                    |          |
|                     |                                                                                                    |          |
|                     |                                                                                                    |          |

Hierna kan je inloggen op "Scouts Online" door op de knop "Log in" te klikken:

| Min Scouling<br>Scouling                                                                                                    |
|----------------------------------------------------------------------------------------------------|
| Mijn Scouting-login<br>Inloggen op de websites van Scouting Nederland<br>Je bent op de centrale login website van Scouting Nederland.<br>Hier kun je met je Mijn Scouting-account inloggen op alle websites van Scouting Nederland.<br>Voer hieronder je gebruikersnaam en wachtwoord in om in te loggen: |
| Gebruikersnaam:  <br>Wachtwoord:<br>Inloggen Inloggen annuleren III                                                                                                    |
| Ik kan niet inloggen, wat nu?<br>P. Account aanragan: Je krijd fan een gebruikersnaam en wachtwoord<br>P. Inologgenens wregteer: Wachtwoord of gebruikersnaam vergeten? Hier kun je nieuwe gegevens opvragen.<br>P. Help: Je komt er nog niet uit? Hier kan je meer hulp krijgen                          |
| Onze websites: <u>Scouting Nederland   Scouts Online   ActiviteItenbank   ScoutShop</u> <u>Dee Min Scouting   Scout weden</u> Of is de OpenD Login Provider van de veeniging Scouting Nederland. Alle rechten voorbehouden.   <u>Declarmer   Frendman</u>                                                 |
|                                                                                                    |

Vul je gebruikersnaam en wachtwoord in en klik op de knop "Inloggen".

Heb je geen gebruikersnaam of ben je jouw wachtwoord vergeten, kijk dan bij "Ik kan niet inloggen, wat nu" en volg de instructies.

Kom je er echt niet uit, neem dan even contact op met <u>Luc</u>.

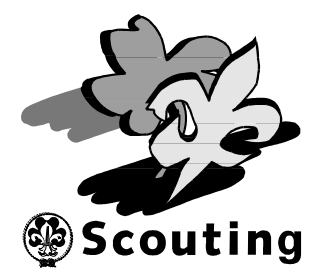

Kies nu, via het menu **"Mijn Scouting"** en het submenu **"Spel"**, het menu **"Inschrijven evenementen"**....

| regio Hollands Midden                                                                                                    | eerder regio Hollands Midden (Algemeen Bestuur) 🔶 |
|----------------------------------------------------------------------------------------------------|---------------------------------------------------|
| Mijn Scouting 🕈 Organisatie 🕈 Vrijwilligers 🕈 Spel 🕈 Accommodaties 🕈 Overzichten/links 🕈                                                                                                    |                                                   |
| Nijn Scouting       Organisatio       Vrijwilliger       Spel       Accommodaties       Overzichten/link         Lus Rader       Mijn basigingenerit       Mijn basigingenerit       Mijn basigingenerit       Mijn basigingenerit       Accommodaties       Accommodaties         * Mijn basigingenerit       Mijn basigingenerit       Mijn basigingenerit       Mijn basigingenerit       Accommodaties       Accommodaties         * Mijn basigingenerit       Mijn basigingenerit       Mijn basigingenerit       Accommodaties       Accommodaties         * Mijn basigingenerit       Mijn basigingenerit       Accommodaties       Accommodaties       Accommodaties         * Mijn basigingenerit       Mijn basigingenerit       Accommodaties       Accommodaties       Accommodaties         * Mijn basigingenerit       Mijn basigingenerit       Accommodaties       Accommodaties       Accommodaties         * Wijn portiel       Mijn basigingenerit       Accommodaties       Accommodaties       Accommodaties         * Variauter of e-mailadres       Accommodaties for mission       Accommodaties for mission       Accommodaties         Basigingini informatie       Accommodaties for mission       Accommodaties for mission       Accommodaties         Basigingini informatie       Accommodaties for mission       Accommodaties for mission       Accommodaties | in gisteren<br>saat: Elle seg                     |
| Heb je vragen of uggestie? Mali dan maar de helpdesk.<br>En beligt, despeerent de datalaimer.<br>Bezeet od:<br>• 0e aebids an Scouling (Inderland en de sites voor bevers , welgen , souds , explorers en<br>roversouts.<br>• 0e aeventementenkalender<br>• 0e laoethoreninaank<br>• 0e Scoulishop<br>Wittigt wenie tagut308/FR13                                                                                                    |                                                   |

... en selecteer de RSW van regio Hollands Midden.

| Kien oon            | evenement om ie in te schrijven        | · · · · · · · · · · · · · · · · · · ·  |                                        |          |            |            |
|---------------------|----------------------------------------|----------------------------------------|----------------------------------------|----------|------------|------------|
| Bereik <sup>1</sup> | «Naam                                  | «Van organisatie                       | «Categorie                             | «Website | «Startdt.  | *Einddatum |
| landelijk           | Aanvraag ScoutShop Catalogus 2013      | ScoutShop Landelijk                    | Abonnementen/verzekeringen/e.d.        | Website  | 27-01-2009 | 01-12-2013 |
| landelijk           | Team Internet (subdomein/e-mailen)     | Team Internet                          | Abonnementen/verzekeringen/e.d.        | Website  | 29-09-2008 | 31-12-2021 |
| landelijk           | Reserveringsformulier                  | Scoutingkampeerterrein Het Naaldenveld | Abonnementen/verzekeringen/e.d.        | Website  | 03-07-2009 | 31-12-2019 |
| landelijk           | Communicatie - aanvraag visitekaartjes | Scouting Nederland                     | Abonnementen/verzekeringen/e.d.        | Website  | 21-09-2021 | 21-09-2021 |
| landelijk           | Ghana in je groep                      | Partnership Ghana                      | Groepsactiviteit                       | Website  | 01-01-2022 | 01-01-2022 |
| landelijk           | LSZW2013                               | Landelijke Admiraliteit                | Landelijke ledenactiviteiten           | Website  | 27-09-2013 | 29-09-2013 |
| landelijk           | Nawaka2014                             | Nawaka                                 | Landelijke ledenactiviteiten           | Website  | 01-10-2014 | 14-10-2014 |
| landelijk           | 81e landelijke raad 15 juni 2013       | landelijke raad                        | Diverse landelijke bijeenkomsten       | Website  | 15-06-2013 | 15-06-2013 |
| regionaal           | Beverdoedag 2012                       | Regio Rond de Biesbosch                | Diverse (inter)regionale bijeenkomsten |          | 02-06-2012 | 02-06-2012 |
| regionaal           | Jungledag 2042                         | Regis Bond do Riesbosch                | Regionale ledenactiviteiten            | Website  | 15-06-2013 | 15-06-2013 |
| regionaal           | RSW2014                                | regio Hollands Midden 💫                | Regionale ledenactiviteiten            | Website  | 11-04-2014 | 13-04-2014 |
|                     |                                        | 1 tot 11 vs                            | an 11                                  |          |            |            |

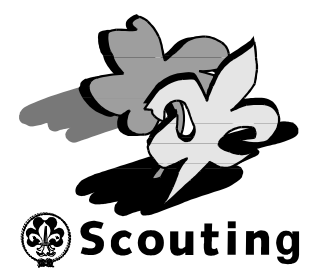

Je krijgt nu een nieuw scherm, kies hier "RSW20xx: Groepsinschrijving medewerkers":

| regio Hollai                                                                                                    | nds Midden                                                                                                    |                                                                                       |                                                                                                    | Luc Rader, je ben                                                                                            | t ingelogd als gegevensbeheerder regio Hollan                                                                                                    | ds Midden (Algemeen Best      |
|----------------------------------------------------------------------------------------------------|----------------------------------------------------------------------------------------------------|---------------------------------------------------------------------------------------|----------------------------------------------------------------------------------------------------|----------------------------------------------------------------------------------------------------|----------------------------------------------------------------------------------------------------|-------------------------------|
| lijn Scouting 🔶 Organisat                                                                                                    | tie 🕈 Vrijwilligers 🕈 Spel 🕈 Accommoda                                                                                          | ties 🔶 Overzichten/links 븆                                                            |                                                                                                    |                                                                                                    |                                                                                                    |                               |
|                                                                                                    |                                                                                                    |                                                                                       |                                                                                                    |                                                                                                    |                                                                                                    |                               |
|                                                                                                    |                                                                                                    |                                                                                       |                                                                                                    |                                                                                                    |                                                                                                    |                               |
| Evenement                                                                                                    |                                                                                                    |                                                                                       |                                                                                                    |                                                                                                    |                                                                                                    |                               |
| Naam Evenement                                                                                                    | RSW2014                                                                                                    |                                                                                       |                                                                                                    |                                                                                                    |                                                                                                    |                               |
| Georganiseerd door                                                                                                    | regio Hollands Midden - Scouts                                                                                                  |                                                                                       |                                                                                                    |                                                                                                    |                                                                                                    |                               |
| Resphriiving                                                                                                    | Regionale Socutionwedstriiden 2014                                                                                              |                                                                                       |                                                                                                    |                                                                                                    |                                                                                                    |                               |
| Website                                                                                                    |                                                                                                    |                                                                                       |                                                                                                    |                                                                                                    |                                                                                                    |                               |
| website                                                                                                    | ntp://www.regionm.n/k.sw                                                                                                    |                                                                                       |                                                                                                    |                                                                                                    |                                                                                                    |                               |
| Mailadres organisatie                                                                                                    | rsw@regiohm.nl                                                                                                    |                                                                                       |                                                                                                    |                                                                                                    |                                                                                                    |                               |
| Mailadres financiele vragen                                                                                                    | rsw-financien@regiohm.nl                                                                                                    |                                                                                       |                                                                                                    |                                                                                                    |                                                                                                    |                               |
| -                                                                                                    |                                                                                                    |                                                                                       |                                                                                                    |                                                                                                    |                                                                                                    |                               |
| -<br>Imdat je de rechten hebt om andere                                                                                                    | deelnemers uit je organisatie of speleenheid in te schrijven, kan                                                               | een inschrijflink van een formulier ook actie:                                        | zijn als jij niet kan inschr                                                                              | ijven. Klik op de link bij een                                                                               | formulier om een ander in te schrijven. Let wel                                                                                                    | op dat dit niet mogelijk is : |
| -<br>imdat je de rechten hebt om andere<br>e inschrijfperiode is verlopen.<br>'ormulier                                                                                                    | deelnemers uit je organisatie of speleenheid in te schrijven, kan                                                               | een inschrijflink van een formulier ook actie<br>Doelgroep                            | zijn als jij niet kan insch<br>Inschrijven van/tot                                                        | ijven. Klik op de link bij een<br>Activiteit van/tot                                                         | formulier om een ander in te schrijven. Let wel<br>Biizonderheden                                                                                                    | op dat dit niet mogelijk is s |
| imdat je de rechten hebt om andere<br>e inschrijfperiode is verlopen.<br>formulier                                                                                                    | deelnemers uit je organisatie of speleenheid in te schrijven, kan                                                               | een inschrijflink van een formulier ook actie<br>Doelgroep                            | zijn als jij niet kan insch<br>Inschrijven van/tot<br>01-12-2013                                          | ijven. Klik op de link bij een<br>Activiteit van/tot<br>11-04-2014                                           | formulier om een ander in te schrijven. Let wel<br>Bijzonderheden<br>Voorwaarden: Klik hier                                                                                                    | op dat dit niet mogelijk is a |
| ndat je de rechten hebt om andere<br>a inschrijfperiode is verlopen.<br>ormulier<br>RSW2014: Groepsinschrijving des<br>Groepsinschrijving door één contact                                   | desinemers uit je organisatie of spaleanheid in te schrijven, kan<br>Inemers<br>pessoon met individuele inschrijving            | een inschrijflink van een formulier ook actie<br>Doelgroep<br>Inschrijving Deelnemers | zijn als jij niet kan inschr<br>Inschrijven van/tot<br>01-12-2013<br>Vm                                   | ijven. Klik op de link bij een<br>Activiteit van/tot<br>11-04-2014<br>1/m                                    | formulier om een ander in te schrijven. Let wel<br>Bijzonderheden<br>Voorwaarden: Klik hier<br>Locatie: Naaldenveld, Bentveld                                                                                      | op dat dit niet mogelijk is s |
| mdat je de rechten hebt om andere<br>a inschrijfperiode is verlopen.<br>ormulier<br>RSW2014: Groepsinschrijving dee<br>Groepsinschrijving door één contact                                   | dealnemers uit je organizatie of speleenheid in te schrijven, kan<br>Inemers<br>persoon met individuele inschrijving            | een inschrijflink van een formulier ook actie<br>Doelgroep<br>Inschrijving Deelnemers | zijn als jij niet kan inschr<br>Inschrijven van/tot<br>01-12-2013<br>Vm<br>01-03-2014                     | ijven. Klik op de link bij een<br>Activiteit van/tot<br>11-04-2014<br>t/m<br>13-04-2014                      | formulier om een ander in te schrijven. Let wel<br>Bij zonderheden<br>Voorwaarden: Klik hier<br>Loostie: Naaldenveld, Bentveld<br>Costact: Stuur een mail                                                          | op dat dit niet mogelijk is i |
| mdat je de rechten hebt om andere<br>e inschrijfperiode is verlopen.<br>ormulier<br>RSW2014: Groepsinschrijving dee<br>Groepsinschrijving door één contact<br>RSW2014: Groepsinschrijving me | deelnemes uit je organizatie of speleenheid in te schrijven, kan<br>Insmers<br>person met individuele inschrijving<br>severkers | een inschrijflink van een formulier ook actie<br>Doelgroep<br>Inschrijving Deelnemers | zijn als jij niet kan inschr<br>Inschrijven van/tot<br>01-12-2013<br>Vm<br>01-03-2014<br>01-12-2013<br>Vm | ijven. Klik op de link bij een<br>Activiteit van/tot<br>11-04-2014<br>t/m<br>13-04-2014<br>11-04-2014<br>t/m | formulier om een ander in ts schrijven. Let wel<br>Bijzonderheden<br>Voorwaardeen: Klik hier<br>Loostie Naaddenveld, Bentveld<br>Contact: Steur een mail<br>Voorwaarden: Klik hier<br>Loostie Naaddenveld Bentveld | op dat dit niet mogelijk is i |

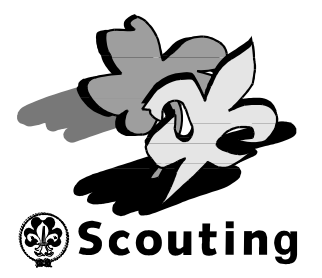

Vul de juiste gegevens in:

- Aantal medewerkers.
- Financiële gegevens (**rekeningnummer** en gegevens rekeninghouder en de manier van betalen (**automatische incasso of eigen overschrijving**).

| 🤔 regio Hollar                       | lds Midden                                                                                                    |
|--------------------------------------|----------------------------------------------------------------------------------------------------|
| jn Scouting 🕈 🛛 Organisat            | e 🔶 Vrijwilligers 🔶 Spel 🗣 Accommodaties 🗣 Overzichten/links 🗣                                                                                                    |
|                                      |                                                                                                    |
|                                      |                                                                                                    |
| nschrijven op formulier 'f           | RSW2014: Groepsinschrijving medewerkers' van 'RSW2014'                                                                                                    |
| Contactpersoon                       | Luc Reder (Lidnummer: 237603729)                                                                                                    |
| E-mail contactpersoon                | lud@regichm.nl                                                                                                    |
| Deelnemer                            | Luc Rader (Lidnummer 237803729)                                                                                                    |
| Adres deelnemer                      | Laribian 5                                                                                                    |
|                                      | 3833AM LEUSDEN                                                                                                    |
|                                      | Nederland                                                                                                    |
| Rol deelnemer                        | gegevensbeheerder regio Hollands Midden (Algemeen Bestuur)                                                                                                    |
| E-mail deelnemer                     | luggegichm.nl                                                                                                    |
|                                      |                                                                                                    |
|                                      |                                                                                                    |
| Aedewerkersinschrijving KSVV         |                                                                                                    |
| Aantal medewerkers *                 |                                                                                                    |
| ndien je hieronder voor "eigen over  | schrijving " kiest, selecteer dan altijd de optie "Persoonlijke bankgegevens", ook als de groepspenningmeester de deelname kosten overmaakt.                                                                                                    |
| leelnamekosten medewerkers           |                                                                                                    |
|                                      | Omschrijving         Bedrag voor 24-03-20131         Minimumberdrag2         Inningsdatum           Medeomenistrolingere RNX-014         61.50         €1.50         €3.09         20.90                                                                                                    |
|                                      | Totaal € 13,50 € 16,00 € 13,50                                                                                                    |
| 0 p.u.                               | 1 Datum van inschrijving bepaalt bedrag per termijn<br>2 Als de kosten van de termijn inclusief toestagen, betalingsvelden met op te geven aantal objecten,                                                                                                    |
| enja                                 | aantal deshemse sa depalijke lager zijn dan het opgegeven minimumbedrag,<br>dan word het minimumbedrag gebruikt                                                                                                    |
|                                      | Persoonlijke bankgegevens                                                                                                    |
|                                      |                                                                                                    |
|                                      | Bank- of girorelianing Relaring NL59NOB0002849400 t.n.v. TESTL.M. Radar [w]                                                                                                    |
|                                      | O Groepsretening                                                                                                    |
|                                      | Wanneer de groepstealening gesticteard wordt, zal de instruktivien ong poedgekaurd mosten worden door je pannigomeatori. Je groep bataal randt lijk is botan en je bann iste gamachtig om dass ekkeling te gebruiken. De<br>canniomeaster wordt aufomaturku on de hondto-casadd vaj dege rightlijning. Ab je aan moti oktiven gebruiken de t |
|                                      | Bank-of givrekening Rekening NL59N0B0002845400 Ln v. TEST-Slichting Sociality Regio Hollands M                                                                                                    |
| Rekening                             |                                                                                                    |
|                                      |                                                                                                    |
|                                      | Hierbij verklaar ik dat ik gerechtigd ben incasso's te laten uitvoeren van de hierboven geselecteerde rekening                                                                                                    |
|                                      | en tevens TEST-St. Scouting Regio Hollands Midden een machtiging te verlenen om in één keer (of bij termijnbetaling enkele keren)                                                                                                    |
|                                      | de totale kosten van deze inschrijving van de opgegeven rekening af te schrijven.                                                                                                    |
|                                      | eigen overschrijving                                                                                                    |
| Type betaling                        |                                                                                                    |
| Let op!                              |                                                                                                    |
| ladat je op volgende hebt geklikt ku | n je zangeven welke medewerkers je in wilt schrijven.                                                                                                    |
| Volgende                             | Annada                                                                                                    |
|                                      |                                                                                                    |
|                                      | Onze websites: Scouts Online   Scouting Nederland   ActiviteItenbank   Scoutshop                                                                                                    |
|                                      | Disclaimer   Feedback   Contact   Change Language to: Tiederlands   English                                                                                                    |
|                                      | Souts Online is de online administratieve applicatie voor de vereniging Souviling Nederland. Copyright 9 2013 Souviling Nederland. All rights reserved.                                                                                                    |
|                                      |                                                                                                    |
|                                      |                                                                                                    |

Als alle gegevens correct ingevuld zijn, klik je op "volgende".

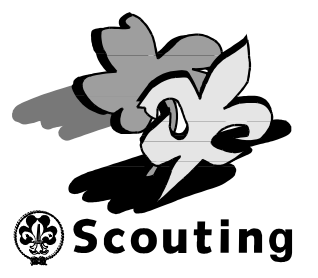

Er verschijnt nu een nieuw scherm:

| regio Hollar                | nds Midden                                                                                                    |                                                                                                    | Luc Rader, je bent ingelogd als gegevensbeheerder regio Hollands | Midden (Algemeen Bestuu |
|-----------------------------|----------------------------------------------------------------------------------------------------|----------------------------------------------------------------------------------------------------|------------------------------------------------------------------|-------------------------|
| Mijn Scouting 🕈 🛛 Organisat | ie 🕈 Vrijwilligers 🕈 Spel 🕈 Accomm                                                                                                    | odaties 🕈 Overzichten/links 🕈                                                                                                    |                                                                  |                         |
|                             | Overzicht van inschrijv<br>Wilk op Voltoolen als de ger                                                                                                    | ing voor 'RSW2014: Groepsinschrijving medewerkers' v<br>evens correct zijn. Op dit scherm wordt niet jouw ingevulde inschrijtformulter                                                                                                    | an 'RSW2014'                                                     |                         |
|                             | Als je nog wijzigingen wilt                                                                                                    | aanbrengen op het inschrijfformulier, kun je de 'vorige' knop gebruiken.                                                                                                    |                                                                  |                         |
|                             | Contactpersoon<br>E-mail contactpersoon<br>Deelnemer<br>Adres deelnemer                                                                                                    | Luc Rader (Lidnummer: 23763729)<br>Iuc@regiohm.nl<br>Luc Rader (Lidnummer 23763729)<br>Larikalaan 5                                                                                                    |                                                                  |                         |
|                             | Rol deelnemer<br>E-mail deelnemer                                                                                                    | 3833ANI LEUSDEN<br>Naderland<br>gegevenbbeherder regio Hollands Middan (Algemeen Bestuur)<br>luogregiohm.nl                                                                                                    |                                                                  |                         |
|                             | Na inschrijving zal da desinameta<br>Overzich van alle facturen v<br>Ordenatand stan de no bekende<br>verandera.<br>Factur m Omschrijving<br>Nisuve Robur de Genamelosten m<br>Tatal<br>Todge Voltooren | tus "Desinemer staat ingeschweven" zijn.<br>of deze inschrijving<br>facturen voor tit evenement. De inschrijver kan deze nog aanpassen na de goedkeu<br>Soort kosten Aantal Stukprijs Subtotaal<br>Sdewetkes Desinamekoten 1 €16,00 €16,00<br>€ 16,00 | ing waardoor het bedrag kan<br>Anuteren                          |                         |
|                             | Onze webs<br>Scouts Online is de online adm                                                                                                    | ittes: Scouts Online   Scouting Nederland   ActiviteItenban<br>Stelamer   Feedback   Contact   Change Language to: Nederland:   I<br>Initiatelieve applicatie voor de veeniging Scouting Hederland. Copyright © 2013 Sc<br>@                          | k   Scoutshop<br>ngush<br>outing Nederland. All rights reserved. | X                       |

Controleer de gegevens en druk op **"voltooien"** om de *aanmelding* te voltooien. Nadat je op voltooien hebt geklikt krijg je een bevestiging via de e-mail.

De organisatie van de RSW weet nu hoeveel medewerkers je hebt aangemeld, waarmee de **aanmelding** kompleet is.

Er zijn echter nog geen medewerkers ingeschreven. Daar dit wel van belang is, dienen de medewerkers nog **ingeschreven** te worden. Volg hiervoor de aanwijzingen hieronder...

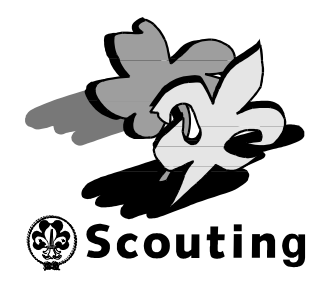

## Inschrijving van medewerkers:

Nadat het aanmelden van de medewerkers voltooid is, is het van belang om de medewerkers in te schrijven (dit kan eventueel ook nog later, zie hiervoor het hoofdstuk "Inschrijving wijzigen").

Nadat na het aanmelden op voltooien is gedrukt, verschijnt het scherm om de medewerkers in te schrijven. Selecteer hier het tabblad "Individuele inschrijvingen toevoegen".

| regio                      | o Hollands M      |                    |                                                        |                                                       |                                           |                               |                               |                                  | s gegevensbeheerder regio | Hollands Midden (Algemeen I |  |
|----------------------------|-------------------|--------------------|--------------------------------------------------------|-------------------------------------------------------|-------------------------------------------|-------------------------------|-------------------------------|----------------------------------|---------------------------|-----------------------------|--|
| Mijn Scouting 🕈 🛛 O        | Organisatie 🕈     | Vrijwilligers 🔶    | Spel 🕈                                                 | Accommodaties 💠                                       | Overzichten/linl                          | ks 🕈                          |                               |                                  |                           |                             |  |
|                            |                   |                    |                                                        |                                                       |                                           |                               |                               |                                  |                           |                             |  |
|                            |                   |                    | nschrijvii<br>voltooid<br>Luc Rader,<br>e bent ingesol | ng op formulier 'RS                                   | W2014: Groepsi<br>2014: Groepsinschrijvir | inschrijving mede             | ewerkers' van                 | RSW2014' is                      |                           |                             |  |
|                            |                   | •                  | Onder menu 'N                                          | dijn Scouting - Mijn inschrijv                        | ingen' kun je de inschrij                 | ijving volgen, inclusief de l | bijbehorende betalin          | ngen, voor zover van toepassing. |                           |                             |  |
|                            |                   |                    | Kijk desgewen:<br>Bekijk in s                          | st nog in de deelnemerere<br>chrijving Individuele in | de webs<br>ischrijvingen toevoeger        | n ormulier downloader         | atie.<br>n Bekijk al je insch | hrijvingen                       |                           |                             |  |
|                            |                   |                    |                                                        |                                                       |                                           |                               |                               |                                  |                           |                             |  |
|                            |                   |                    |                                                        |                                                       |                                           |                               |                               |                                  |                           |                             |  |
|                            |                   |                    |                                                        |                                                       |                                           |                               |                               |                                  |                           |                             |  |
|                            |                   |                    |                                                        |                                                       |                                           |                               |                               |                                  |                           |                             |  |
|                            |                   |                    |                                                        |                                                       |                                           |                               |                               |                                  |                           |                             |  |
|                            |                   |                    |                                                        |                                                       |                                           |                               |                               |                                  |                           |                             |  |
|                            |                   |                    |                                                        |                                                       |                                           |                               |                               |                                  |                           |                             |  |
| https://test1.scouting.nl/ | /index.php?task=a | s_part&action=view | Subutton=btr                                           | n_part_group_registration                             | 8kprt_id=244853                           |                               |                               |                                  |                           |                             |  |

Kies de optie "Deelnemer toevoegen"

| regio Hollar<br>Scouting 🕈 Organisat                                           | nds Midden<br>tie 🕈 Vrijwilligers 🕈                                                               | Spel 🕈 Accommodaties                                                      | ♦ Overzichten/links ♦                                                         | Luc Rade                                     | r, je bent ingelogd als gegevensbeheerder regio | Hollands Midden (Algemeen Bestuu |
|--------------------------------------------------------------------------------|---------------------------------------------------------------------------------------------------|---------------------------------------------------------------------------|-------------------------------------------------------------------------------|----------------------------------------------|-------------------------------------------------|----------------------------------|
| Deelnemer LucR<br>Naam formulier RSW2<br>Organisatie regio                     | ader ( Lidnummer 237603729 - 1<br>1014: Groepsinschrijving medew<br>Hollands Midden               | Deelnemersn: - 244853 - Gegever<br>verkers (Nr. 10083 - RSW2014 - I       | sbeheerder van regio Hollands Midden (Alg<br>Nr. 3868)                        | emeen Bestuur))                              |                                                 |                                  |
| persoonsgegevens   alger<br>Overzicht van indi<br>Dit filter geeft aan hoeveel | mene informatie   inschrijfformul<br>ividuele inschrijvingen<br>leden er zijn ingeschreven en hoe | ier   deelnamestatus   betalingen<br>veel je er nog kan inschrijven. Je k | I individuele inschrijvingen<br>unt dit aantal leden aanpassen in de tab 'Ins | chrijfformulier'. De inschrijving van een in | dividuele deelnemer is aan te passen door op he | t deelnemersnummer te klikken.   |
| 0 van 1 deelnem                                                                | ners ingeschreven<br>®Lidnr.                                                                      | 6Naam                                                                     | «Inschrijfdt.                                                                 | «Status                                      | *Organisatienaam                                |                                  |
| 0                                                                              |                                                                                                   |                                                                           | De zoekopdracht heeft geen res                                                | ultaten opgeleverd.                          |                                                 | $\sim$                           |
|                                                                                |                                                                                                   |                                                                           |                                                                               | Export Je BETAAI                             | T voor 1 deelnemers. Wijzig dit aante           | emer toevoegen                   |
|                                                                                |                                                                                                   |                                                                           |                                                                               |                                              |                                                 |                                  |
|                                                                                |                                                                                                   |                                                                           |                                                                               |                                              |                                                 |                                  |
|                                                                                |                                                                                                   |                                                                           |                                                                               |                                              |                                                 |                                  |
|                                                                                |                                                                                                   |                                                                           |                                                                               |                                              |                                                 |                                  |
|                                                                                |                                                                                                   |                                                                           |                                                                               |                                              |                                                 |                                  |
| test1.scouting.nl/index.php                                                    | ?task=as_registration&action=                                                                     | add_group&button=&prt_id=;                                                | 244853                                                                        |                                              |                                                 |                                  |

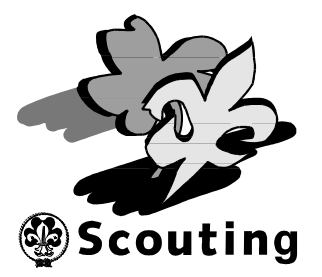

Je krijgt nu een lijst te zien met alle mogelijke leden (deze lijst is afhankelijk van je functie in Scouts online).

| reg             | io Hollar | nds Mid          | den                    |                    |                      |                                    | Luc Rader, je bent i           | ingelogd als gegevensbeheerder regio Holl | ands Midden (Algemeen Bestuur) |
|-----------------|-----------|------------------|------------------------|--------------------|----------------------|------------------------------------|--------------------------------|-------------------------------------------|--------------------------------|
| Mijn Scouting 💠 | Organisat | ie 🔶 V           | rijwilligers 🔶 Spel 🖣  | Accommodaties      |                      | ks 🕈                               |                                |                                           |                                |
|                 |           |                  |                        |                    |                      |                                    |                                |                                           |                                |
|                 |           | _                |                        |                    |                      |                                    |                                |                                           |                                |
|                 |           |                  |                        |                    |                      | _                                  |                                |                                           |                                |
|                 |           | _                |                        |                    |                      |                                    |                                |                                           |                                |
|                 |           | Selec            | teer de leden die je   | wilt toevoegen. (m | ax. 10 per keer (    | of het aantal open plaaten)        |                                |                                           |                                |
|                 |           |                  |                        |                    |                      |                                    |                                | Zoek Q                                    |                                |
|                 |           |                  |                        |                    |                      |                                    |                                |                                           |                                |
|                 |           |                  | l i                    |                    |                      |                                    |                                |                                           |                                |
|                 |           |                  | ^Lid <sup>1</sup>      | ©Lidnr.            | «Speleenheid         | *Organisatienaam                   | <b>Plaats</b>                  | «Functie                                  |                                |
|                 |           |                  | Aandewiel, Iris        | 601050164          | Limes Scouts         | De Katwijkse Zeeverkenners         | LEUSDEN                        | jeugdlid                                  |                                |
|                 |           |                  | Aandewiel, Ruben       | 602191964          | Bestevaerwacht       | De Katwijkse Zeeverkenners         | LEUSDEN                        | jeugdlid                                  |                                |
|                 |           |                  | Aar, van der, Stefan   | 238301338          | Zeeverkenners HN     | Scouting Alphen aan den Rijn       | LEUSDEN                        | leid(st)er                                |                                |
|                 |           |                  | Aar, van der, Thijs    | 600780323          | Verkesta's           | Abbé Pierre                        | LEUSDEN                        | jeugdlid                                  |                                |
|                 |           |                  | Aar, van der, Timo     | 600565119          | Zeeverkenners HN     | Scouting Alphen aan den Rijn       | LEUSDEN                        | jeugdlid                                  |                                |
|                 |           |                  | Aarnink, Bas           | 600189480          | Kleine vaart         | van der Does Liethorpgroep         | LEUSDEN                        | jeugdlid                                  |                                |
|                 |           |                  | Aarnink, Marije        | 600189469          | De meisjes           | van der Does Liethorpgroep         | LEUSDEN                        | jeugdlid                                  |                                |
|                 |           |                  | Aarnink, Redmer        | 238404531          | De Vaart             | van der Does Liethorpgroep         | LEUSDEN                        | jeugdlid                                  |                                |
|                 |           |                  | Aart, van der, Ruud    | 239400524          | land jongerentak     | Graaf van Lynden                   | LEUSDEN                        | stamcorrespondent (= jeugdlid!)           |                                |
|                 |           |                  | Aart, van der, Ruud    | 239400524          | land jongerentak     | Graaf van Lynden                   | LEUSDEN                        | jeugdlid                                  |                                |
|                 |           |                  | Aart, van der, Ruud    | 239400524          | bestuur              | Graaf van Lynden                   | LEUSDEN                        | groepsbegeleider                          |                                |
|                 |           |                  | Aart, van der, Ruud    | 239400524          | Plus Scouts          | Graaf van Lynden                   | LEUSDEN                        | lid                                       |                                |
|                 |           |                  | Aart, van, Elwin       | 601490340          | land Scouts BK       | Scouting Alphen aan den Rijn       | LEUSDEN                        | jeugdlid                                  |                                |
|                 | 1         |                  | Aedman, Edwin          | 001774745          | Stem 185 - Oud-leder | n Scouting St. Jozef & Emerentiene | LEUSDEN                        | hilehnene                                 |                                |
|                 |           |                  | Aartman, Joy           | 238802586          | land kabouters       | Stichting and and Nieuwhoop        | LEUSDEN                        | leid(st)er                                |                                |
|                 |           | L <sub>Sel</sub> | lecteer leden Volgende | 238801167          | land scouts (gidsen) | Stichting Scouting Nieuwkoop       | LEUSDEN                        | teamleid(st)er                            |                                |
|                 |           |                  |                        | 000004407          |                      |                                    | A REAL PROPERTY AND ADDRESS OF |                                           |                                |

Selecteer de medewerkers door het **selectievakje** bij de juiste medewerker aan te vinken.

Indien er meer mogelijke medewerkers zijn dan op 1 pagina staan, kies dan met de ">" de volgende pagina, of met de "|>" laatste pagina.

Als alle medewerkers die je wilt inschrijven geselecteerd zijn, druk dan op "Volgende":

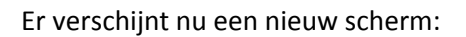

| 🤔 regio Holland                                                               | is Midden                                                                                                    |
|-------------------------------------------------------------------------------|----------------------------------------------------------------------------------------------------|
| Aijn Scouting 🔶 Organisatie                                                   | 🕈 Vrijwilligers 🗣 Spel 🏶 Accommodaties 🏶 Overzichten/links 🕈                                                                                                    |
|                                                                               |                                                                                                    |
|                                                                               |                                                                                                    |
| nschrijven op formulier 'R'                                                   | SW2014: Persoonsgegevens medewerkers' van 'RSW2014'                                                                                                    |
| Contactpersoon                                                                | Luo Rader (Lidnummer: 237603729)                                                                                                    |
| E-mail contactpersoon                                                         | luggregionn.i                                                                                                    |
| Deelnemer                                                                     | Luc Rader (Lidnummer 237603729)                                                                                                    |
| Adres deelnemer                                                               | Larislaan 5                                                                                                    |
|                                                                               | 3833AM LEUSDEN                                                                                                    |
|                                                                               | Nederland                                                                                                    |
| Rol deelnemer                                                                 | voorzittericoord. regio Hollands Mildden (Scouts)                                                                                                    |
| E-mail deelnemer                                                              | luggregiohm.nl                                                                                                    |
|                                                                               |                                                                                                    |
| ul hieronder de gegevens van de                                               | rmedewerker in.                                                                                                    |
| Mailadres                                                                     | ko@mgidtm.nl                                                                                                    |
| In het bezit van een geldig<br>EHBO-diploma *                                 | 0 Ja<br>0 Nee                                                                                                    |
| Gewenste functie(s)                                                           |                                                                                                    |
| Dieetwensen                                                                   | C Geen Vilgetanisch Anders, namelijk                                                                                                    |
| Aanwezig vanaf *                                                              | kte 🔽                                                                                                    |
| oor de medewerkers die betrokken zi<br>anuit gegaan dat je rond die tijd ooka | jn bij de opbouw en de medewerkers die op vrijdagavond al vroeg worden ingepland, is er de mogelijkheid om op vrijdagavond mee te eten. Dit geldt alleen voor de personen die vôór 18.00 uur aanwezig zijn. Er wordt dan wel<br>al ingeset kan worden.                                                                  |
| Wil je op vrijdagavond mee eten?                                              | O ja<br>O nee                                                                                                    |
| 9 Opmerkingen                                                                 |                                                                                                    |
| Volgende                                                                      | Anuleen                                                                                                    |
|                                                                               | Onze websites: Scouts Online   Scouting Nederland   Activiteitenbank   Scoutshop<br>Disclamer   Teedback   Contact   Change language to: Inderlands   English<br>Scouts Online is de online schministatieve applicable voor de veerniging Scouting Nederland. Algoright 8 2013 Scouting Nederland. All rights reserved. |

Controleer de gegevens van de geselecteerde medewerker, vul haar/zijn **mailadres** eventueel in en selecteer een optie bij **"EHBO"**.

Vul eventuele **gewenste functies** in en **dieetwensen**. Selecteer uit de lijst het juiste tijdstip dat de medewerker **aanwezig** is. Is de medewerker op vrijdag voor 18:00 uur aanwezig en wil deze mee-eten, kies dan de optie "ja" bij **"Wil je op vrijdagavond mee eten?"**. Vul de eventuele **bijzonderheden** van deze medewerker in en druk hierna op **"volgende"**. **Herhaal** dit voor alle medewerkers.

Scouting

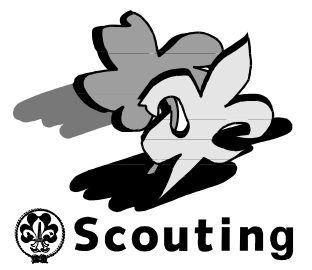

Regio Hollar

Je krijgt nu een overzicht van alle medewerkers. Controleer de gegevens goed:

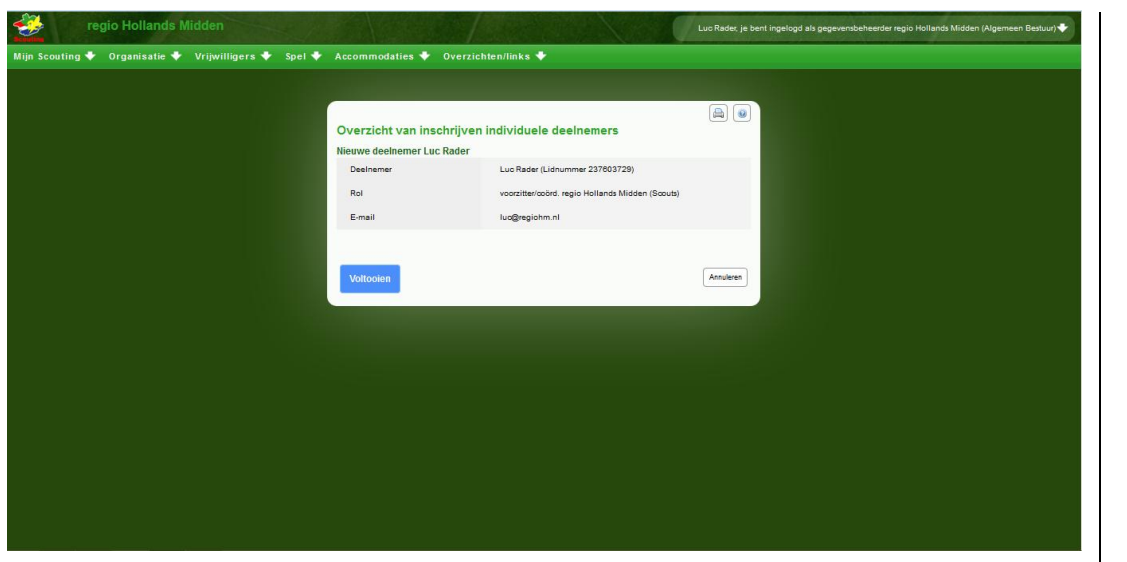

Druk daarna op **"Voltooien"**. Je krijgt nu een nieuw scherm met de actuele status in "Scouts Online" te zien:

| regio Hollands I                                                                                           | Vidden                                                                             |                                                                  |                                                                                        | Luc Rade                                                                | r, je bent ingelogd als gegevensbeheerder regio Hollands Midde  | n (Algemeen Bestuur) 🔶 |
|----------------------------------------------------------------------------------------------------|------------------------------------------------------------------------------------|------------------------------------------------------------------|----------------------------------------------------------------------------------------|-------------------------------------------------------------------------|-----------------------------------------------------------------|------------------------|
| uting 🔶 Organisatie 🔶<br>Deelnemer Luc Rader ( L<br>Naam formulier RSW2014: G<br>Organisatie regio Hollano | Vrijwilligers 🔶<br>.idnummer 237603729<br>roepsinschrijving mede<br>ds Midden      | Spel  Accomm Deelnemersnr 244853 ewerkers (Nr. 10083 - R         | nodaties 🔶 Overzichten/li<br>- Gegevensbeheerder van regio Holla<br>W/2014 - Nr. 3865) | n ks 🕈                                                                  |                                                                 |                        |
| ersoonsgegevens   algemene in<br>Overzicht van individu<br>it filter geeft aan hoeveel leden e             | nformatie   inschrijfform<br><b>ele inschrijvinge</b><br>er zijn ingeschreven en h | ulier   deelnamestatus   t<br>20<br>loeveel je er nog kan inschi | etalingen   individuele inschrijvin<br>ijven. Je kunt dit aantal leden aanpa:          | igen<br>sen in de tab 'Inschrijtformulier'. De inschrijving van een ini | sividuele deelnemer is aan te passen door op het deelnemersning | immer te klikken.      |
| 1 van 1 deelnemers  <br>^Din.nr. <sup>1</sup> «Li<br>244854                                                | ingeschreven<br>idnr.<br>23760372                                                  | e Naam<br>8 Rader, Luc                                           | ø <b>inschrijfdt.</b><br>27-12-2013                                                    | øStatus<br>Deelnemer staat ingeschreven                                 | ©Organisatienaam<br>regio Hollands Midden                       |                        |
|                                                                                                    |                                                                                    |                                                                  |                                                                                        | 1 tot 1 van 1                                                           | Expo                                                            | t Meer                 |
|                                                                                                    |                                                                                    |                                                                  |                                                                                        |                                                                         |                                                                 |                        |
|                                                                                                    |                                                                                    |                                                                  |                                                                                        |                                                                         |                                                                 |                        |
|                                                                                                    |                                                                                    |                                                                  |                                                                                        |                                                                         |                                                                 |                        |
|                                                                                                    |                                                                                    |                                                                  |                                                                                        |                                                                         |                                                                 |                        |

Hiermee is de inschrijving van de medewerkers afgerond. Wil je iets aan deze inschrijving wijzigen, volg dan de aanwijzingen hieronder.

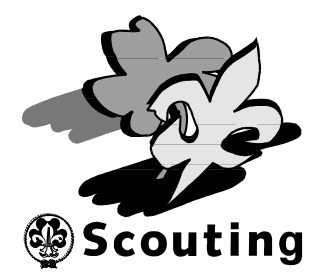

## Wijzigingen aanmelding of inschrijving:

Als blijkt dat het aanmelden of de inschrijving van een medewerker niet correct is, dan kan dit gewijzigd worden.

Het is hierdoor mogelijk om bijvoorbeeld het aantal medewerkers aan te passen. Ook is het mogelijk om medewerkers weer uit te schrijven en/of andere medewerkers in te schrijven.

Log in op Scouts Online: <u>http://sol.scouting.nl</u>.

Selecteer vervolgens via het menu "Mijn Scouting" en het submenu "Spel" het menu "Inschrijvingen":

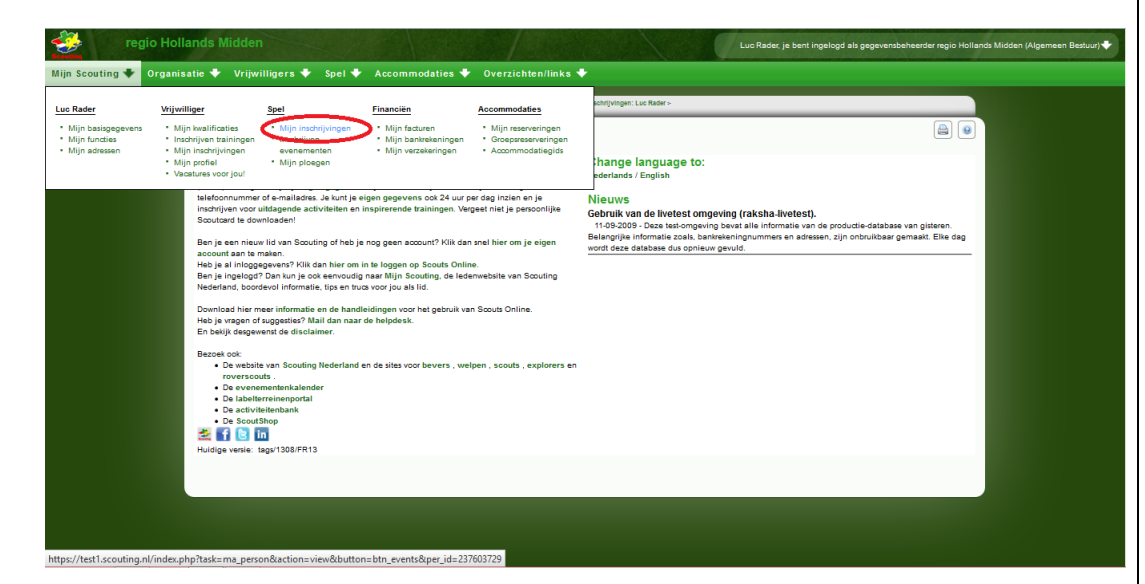

Kies nu de inschrijving die je wilt wijzigen.

| 2                                                                                                    | regio Hollan                                                                                                    | ds Midden                                                                                                    |                                                                                                    | Luc Reder, je bent ingelog                                                                                                    | d als gegevensbeheerder regio Hollands Mi                                                                                                    | dden (Algemeen Bestuur) 🐳                                                                                                    |
|----------------------------------------------------------------------------------------------------|----------------------------------------------------------------------------------------------------|----------------------------------------------------------------------------------------------------|----------------------------------------------------------------------------------------------------|----------------------------------------------------------------------------------------------------|----------------------------------------------------------------------------------------------------|----------------------------------------------------------------------------------------------------|
| ijn Scouting                                                                                                    | 🔸 Organisati                                                                                                    | e 🕈 Vrijwilligers 🕈 Spel 🕈 Acco                                                                                                    | ommodaties 🔶 Overzichten/links 🔶                                                                                                    |                                                                                                    |                                                                                                    |                                                                                                    |
| PadVinder: Inschrij<br>Naam Luc R                                                                                                    | 1jvingen: regio Hollands M<br>Lader, Lidnummer: 23                                                                                                    | iden > Inschrijvingen: Luc Rader<br>7603729 (lid/oud-lid),                                                                                                    |                                                                                                    |                                                                                                    |                                                                                                    |                                                                                                    |
| asis   functies                                                                                                    | VOG   adressen   p                                                                                                    | loegen   kwalificaties   bijzonderheden   facturen                                                                                                    | bankrekeningen   machtigingen   inschrijvingen   verzekeringen   pro                                                                                                    | ofiel                                                                                                    |                                                                                                    |                                                                                                    |
|                                                                                                    |                                                                                                    |                                                                                                    |                                                                                                    |                                                                                                    |                                                                                                    |                                                                                                    |
| Vul select                                                                                                    | tiecriteria in e                                                                                                    | n klik op de knop 'zoek'                                                                                                    |                                                                                                    |                                                                                                    |                                                                                                    |                                                                                                    |
|                                                                                                    |                                                                                                    |                                                                                                    |                                                                                                    |                                                                                                    |                                                                                                    |                                                                                                    |
| #Startdt.                                                                                                    | eEinddatum                                                                                                    | Evenement/training                                                                                                    | «Formulier                                                                                                    | Van organisatie                                                                                                    | Status                                                                                                    | Evenementtype                                                                                                    |
| eStartdt.<br>12-08-2011                                                                                                    | «Einddatum<br>12-08-2011                                                                                                    | <pre>eEvenement/training LSW 2011</pre>                                                                                                    | «Formulier<br>LSW 2011 insohrijving VIP dag                                                                                                    | ®Van organisatie<br>LSW                                                                                                    | Status     Deelnemer staat ingeschreven                                                                                                    | Evenementtype     Evenementen                                                                                                    |
| *Startdt.<br>12-08-2011<br>02-09-2011                                                                                                    | *Einddatum<br>12-08-2011<br>03-09-2011                                                                                                    | <b>«Evenement/training</b><br>LSW 2011<br>Bijeenkomst coaches 2 en 3 september 2011                                                                                                    | « Formulier<br>LSW 2011 inschrijving VIP dag<br>Bijeenkomst coaches 2 en 3 september 2011                                                                                                    |                                                                                                    | Ostatus     Deelnemer staat ingeschreven     Deelnemer staat ingeschreven                                                                                                    | Evenementtype     Evenementen     Evenementen                                                                                                    |
| eStartdt.<br>12-08-2011<br>02-09-2011<br>21-07-2011                                                                                                    | *Einddatum<br>12-08-2011<br>03-09-2011<br>15-12-2011                                                                                                    | Evenement/training<br>LSW 2011<br>Bijeenkomst coaches 2 en 3 september 2011<br>In gesprek                                                                                                    | eFormulier<br>LSW 2011 inschrijving VIP dag<br>Bijeenkomst coaches 2 en 3 september 2011<br>In gesprek najaar 2011                                                                                                    | e Van organisatie<br>LSW<br>Programmapijler<br>Groepsontwikkeling<br>Landelijk bestuur                                                                                                    | e <b>Status</b><br>Deelnemer staat ingeschreven<br>Deelnemer staat ingeschreven<br>Deelnemer staat ingeschreven                                                                                                    | Evenementen     Evenementen     Evenementen     Evenementen                                                                                                    |
| •Startdt.<br>12-08-2011<br>02-09-2011<br>21-07-2011<br>18-03-2012                                                                                                    | <ul> <li>Einddatum</li> <li>12:08:2011</li> <li>03:09:2011</li> <li>15:12:2011</li> <li>18:03:2012</li> </ul>                                                        | «EvenementPtraining<br>LSW 2011<br>Bijeenkomst coaches 2 en 3 september 2011<br>In gesprek<br>Hike and Seek                                                                                                    | 6 Formulier<br>LSW 2011 inschrijving VIP dag<br>Bijeenkomst coaches 2 en 3 september 2011<br>In gesprek najaar 2011<br>Inschrijven Medewenkens                                                                                                    | Van organisatic<br>LSW<br>Programmapijler<br>Groepsontwikkeling<br>Landelijk bestuur<br>Hike and Seek                                                                                                    | •Status<br>Deelnemer staat ingeschreven<br>Deelnemer staat ingeschreven<br>Deelnemer staat ingeschreven<br>Deelnemer staat ingeschreven                                                                                                    | Evenementen     Evenementen     Evenementen     Evenementen     Evenementen                                                                                                    |
| eStartdt.<br>12-08-2011<br>02-09-2011<br>21-07-2011<br>18-03-2012<br>28-09-2012                                                                                               | <ul> <li>Einddatum</li> <li>12-08-2011</li> <li>03-09-2011</li> <li>15-12-2011</li> <li>18-03-2012</li> <li>29-09-2012</li> </ul>                                    | Evenement/training     LSW 2011     Bijeenkomst coaches 2 en 3 september 2011     In geprek     Hike and Seek     Bijeenkomst coaches 28 en 29 september     2012                                                                                                    | Pormulier     LSW 2011 inschrijving VIP dag     Bijenkomst caables 2 en 3 september 2011     In gespek najaar 2011     In gespek najaar 2011     In schrijven Medeverkern     Anmelding caabrevekerd 28-29 september Programma     Groepsontvikkeling                                                                                                    | Van organisatie     LSW     Programmapijer     Groepaontnikkling     Landelijk bestuur     Hile and Seek     Programmapijer     Groepaontnikkling                                                                                                    | oStatus<br>Deelnemer staat ingeschreven<br>Deelnemer staat ingeschreven<br>Deelnemer staat ingeschreven<br>Deelnemer staat ingeschreven                                                                                                    | Evenementtype     Evenementen     Evenementen     Evenementen     Evenementen     Evenementen     Evenementen                                                                                                    |
| eStartdt.<br>12-08-2011<br>02-09-2011<br>21-07-2011<br>18-03-2012<br>28-09-2012<br>15-03-2013                                                                                 | eEinddatum<br>12-08-2011<br>03-09-2011<br>15-12-2011<br>18-03-2012<br>29-09-2012<br>17-03-2013                                                                       | Evensmentsrahning     Lsw 2011     Bijsentomst coaches 2 en 3 september 2011     In gesprik     Hile and Seek     Bijsentomst coaches 28 en 29 september     2012     Hile and Seek 2013                                                                                                    | Permilier     LSW 2011 inschrijving VIP dag     Bijeenkomst coaches 2 en 3 september 2011     In gesprek na jaar 2011     Inschrijven Medewerkers     Annnelding oschwerkend 27.43 september Programma     Groepsontwikkeling     Inschrijven Viegende Briggele                                                                                                    | Van organisatie LSW Programmapijler Groeppontwikkeling Landelijk bestuur Hilk and Seek Programmapijler Groeppontwikkeling Hilk and Seek                                                                                                    | eStatus<br>Deelnemer staat ingeschreven<br>Deelnemer staat ingeschreven<br>Deelnemer staat ingeschreven<br>Deelnemer staat ingeschreven<br>Deelnemer staat ingeschreven                                                                                                    | Evenementen     Evenementen     Evenementen     Evenementen     Evenementen     Evenementen     Evenementen     Evenementen                                                                                                   |
| eStartdt.<br>12-08-2011<br>02-09-2011<br>21-07-2011<br>18-03-2012<br>28-09-2012<br>15-03-2013<br>19-05-2013                                                                   | eEinddatum<br>12-08-2011<br>03-09-2011<br>15-12-2011<br>18-03-2012<br>29-09-2012<br>17-03-2013<br>19-05-2013                                                         | Evenement/training     Lsw 2011     Bijeentomat ocaches 2 en 3 september 2011     In gesprek     Heig and Seek     Bijeentomat ocaches 28 en 29 september     2012     Heig and Seek 2013     Lsw 2013                                                                                                   | Pormation     LSW 2011 insolving VIP dag     Bijeenkoms cacabes 2 en 3 september 2011     In gespek rajaar 2011     In gespek rajaar 2011     Insolvingen diedeverkens     Anmelding cacabreve kend 22:29 september Programma     Groepsontwickleinig     Insolvingende Biggade     LSW 2013 insolving VIP dag                                                                                                 | Van organisatie<br>LSW<br>Programmasijier<br>Groepsontwikkling<br>Landtijk bestuur<br>Hike and Seek<br>Programmasijier<br>Groepsontwikkling<br>Hike and Seek<br>LSW                                                                                       | •Status<br>Deelnemer staat ingeschreven<br>Deelnemer staat ingeschreven<br>Deelnemer staat ingeschreven<br>Deelnemer staat ingeschreven<br>Deelnemer staat ingeschreven<br>Deelnemer staat ingeschreven                                                                                                    | Evenementen     Evenementen     Evenementen     Evenementen     Evenementen     Evenementen     Evenementen                                                                                                    |
| eStartdt.<br>12-08-2011<br>02-09-2011<br>21-07-2011<br>18-03-2012<br>28-09-2012<br>15-03-2013<br>19-05-2013<br>15-08-2013                                                     | eEinddatum<br>12-08-2011<br>03-09-2011<br>15-12-2011<br>18-03-2012<br>29-09-2012<br>17-03-2013<br>19-05-2013<br>19-06-2013                                           | Evensment training     Ew 2011     Bijsenkomst coaches 2 en 3 september 2011     In gesprik     Hile and Seek     Bijsentomst coaches 28 en 29 september     2012     Hile and Seek 2013     LSW 2013     Ste Landelijke raad 15 juni 2013                                                               | Permittier     LSW 2011 inschrijving VIP dag     Bijeenkomst coaches 2 en 3 september 2011     Inschrijven Medewerkers     Annnelding coachevekend 27-28 september Programma     Greepsontwikkeling     Inschrijven Vipende Birgade     LSW 2013 Inschrijving VIP dag     Landelijke rand 15 juni 2013                                                                                                    | Van organisatie<br>LSW<br>Programmapijier<br>Groepontwikeling<br>Landoliji bestrur<br>Hike and Seek<br>Programmapijier<br>Groepontwikeling<br>Hike and Seek<br>LSW<br>Iandelijie raad                                                                     | •Status<br>Deelnemer staat ingeschreven<br>Deelnemer staat ingeschreven<br>Deelnemer staat ingeschreven<br>Deelnemer staat ingeschreven<br>Deelnemer staat ingeschreven<br>Deelnemer staat ingeschreven<br>Deelnemer staat ingeschreven                                                                                                    | Evenementen     Evenementen     Evenementen     Evenementen     Evenementen     Evenementen     Evenementen     Evenementen     Evenementen                                                                                   |
| *Startdt.<br>12-08-2011<br>02-09-2011<br>21-07-2011<br>18-03-2012<br>28-09-2012<br>15-03-2013<br>19-05-2013<br>15-06-2013                                                     | eEinddatum<br>12:08:2011<br>03:09:2011<br>18:12:2011<br>18:03:2012<br>29:09:2012<br>17:03:2013<br>19:05:2013<br>15:06:2013                                           | Evenement/training     LsW 2011     Bijgentoms to aches 2 en 3 september 2011     In gespeix     Heig and Seix     Bijgenoms to aches 28 en 29 september 2012     This and Seix     Seix     LsW 2013     Bit indelijke rasa 1 5 juni 2013     Bit indelijke rasa 1 5 juni 2013                          | Permitter     LSW 2011 insolving VIP dag     Bijeenkoms cacabes 2 en 3 september 2011     In gespek rajaar 2011     In gespek rajaar 2011     Inschrijnen Mideevenkens     Anmelding cacabreve kend 28.28 september Programma     Groepsontwicklehing     Inschrijnen Wingende Brigade     Lundeljike raad 15 juni 2013     Biol 15 juni 2013                                                                  | Van organisatio     LSW     LSW     Comparisation     Comparisation     Landelly betwar     Hite and Seek     Programmapiller     Coopponisionisting     Hite and Seek     LSW     Landelly raa     Soculop Redefined                                     | •Status<br>Deelnemer staat ingeschreven<br>Deelnemer staat ingeschreven<br>Deelnemer staat ingeschreven<br>Deelnemer staat ingeschreven<br>Deelnemer staat ingeschreven<br>Deelnemer staat ingeschreven<br>Deelnemer staat ingeschreven<br>Deelnemer staat ingeschreven                                                                                                    | Evenementen     Evenementen     Evenementen     Evenementen     Evenementen     Evenementen     Evenementen     Evenementen     Evenementen     Evenementen     Evenementen                                                   |
| Startdt.     12:08:2011     02:09:2011     21:07:2011     18:03:2012     28:09:2012     15:03:2013     19:05:2013     15:06:2013     15:06:2013     15:06:2013     20:09:2013 | •Einddatum<br>12-08-2011<br>03-09-2011<br>15-12-2011<br>18-03-2012<br>29-09-2012<br>17-03-2013<br>19-05-2013<br>15-06-2013<br>15-06-2013<br>22-09-2013               | Evensment training     Ew 2011     Bijsenkomst coaches 2 en 3 september 2011     In gesprik     Hie and Seek     Bijsentomst coaches 28 en 29 september     2012     Hie and Seek 2013     LSW 2013     Ste landelijke raad 15 juni 2013     BEG 15 juni 2013     BEG 15 juni 2013                       | Formilier     LSW 2011 inschrijving VIP dag     Bijeenkomst coaches 2 en 3 september 2011     Inschrijven Medewerkers     Annnelding coachevekend 27.42 september Programma     Greepsontwikkeling     Inschrijven VIP dag     LSW 2013 Inschrijving VIP dag     Landelijke rand 15 juni 2013     BBQ 15 juni 2013     BBQ 15 juni 2013                                                                        | Van organisatio     LSW     Programmapijer     Orespontekteling     Landelij: bestuur     Hie and Seek     Programmapijer     Orespontekteling     Hie and Seek     LSW     Isodelijke raad     Soucing Neterland     Soucing                             | •Status<br>Declinemer staat ingeschreven<br>Declinemer staat ingeschreven<br>Declinemer staat ingeschreven<br>Declinemer staat ingeschreven<br>Declinemer staat ingeschreven<br>Declinemer staat ingeschreven<br>Declinemer staat ingeschreven<br>Declinemer staat ingeschreven<br>Declinemer staat ingeschreven<br>Declinemer staat ingeschreven<br>Declinemer staat ingeschreven                                                                                                    | Evenementsype     Evenementen     Evenementen     Evenementen     Evenementen     Evenementen     Evenementen     Evenementen     Evenementen     Evenementen     Evenementen     Evenementen     Evenementen     Evenementen |
| eStartdt.<br>12-08-2011<br>21-07-2011<br>18-03-2012<br>28-09-2012<br>15-03-2013<br>18-06-2013<br>15-06-2013<br>15-06-2013<br>20-09-2013<br>20-09-2014                         | eEinddatum<br>12:08:2011<br>03:09:2011<br>15:12:2011<br>18:03:2012<br>29:09:2012<br>17:03:2013<br>19:05:2013<br>15:06:2013<br>15:06:2013<br>15:06:2013<br>13:04:2014 | Evenement/training     LsW 2011     Bijsentomotocothes 2 en 3 september 2011     In garpak     Hala and Seek     Solow     This and Seek 2013     His and Seek 2013     Et indelijke raad 15 juni 2013     Bit indelijke raad 15 juni 2013     Bit indelijke raad 15 juni 2013     Souchn13     Souchn13 | Permitter     LSW 2011 inschrijving VIP dag     Bijeenkoms cacabres 2 en 3 september 2011     In gespek rajaz 2011     In gespek rajaz 2011     Inschrijven kledwersters     Anmelding cacabrese tavda 28.28 september Programma     Greepschritbiekleinig     Inschrijven Vingende Brigade     Londoltjke raad 15 juni 2013     Bigk 15 juni 2013     Inschrijven Vingenschrijving medwerkers     Billowerken | Van organisatio     Low     Comparematije     Comparematije     Comparematije     Landslijb bestuur     Haa and Sesk     Porganematije     Hita and Sesk     Low     Iandelijka raad     Souturig Vederland     Souturig Vederland     Souturig Nederland | Statum     Desinemer staat ingeschween     Deelnemer staat ingeschween     Deelnemer staa | Evenementer     Evenementen     Evenementen     Evenementen     Evenementen     Evenementen     Evenementen     Evenementen     Evenementen     Evenementen     Evenementen     Evenementen     Evenementen     Evenementen   |

# **Regio Hollands Midder**

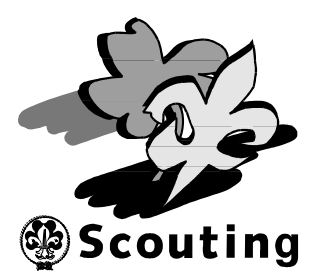

Je kunt nu de gewenste wijzigingen aanbrengen:

• Als je de inschrijving wilt annuleren, selecteer dan het tabblad **"Deelname** status":

| Desiname:       Luc Stady (Lowmanni 237003729 - Desinamenzy - 24483 - Gegwannbehender van regio Hollands Midden<br>Nam formulier         Nam formulier       RSIV014 - Groupshinschrijving meterwerkes (Rr. 1003 - RSIV014 - Hr. 3865)         Organisatie:       regio Hollands Midden         Individuelt inschrijvingsen:       Desinamestatus         Desinamestatus       Desinamestatus         Desinamestatus       Desinamestatus         Discinamestatus       Desinamestatus         Discinamestatus       Desinamestatus         Discinamestatus       Desinamestatus         Discinamestatus       Desinamestatus         Vijzig status naar                                                                                                    | Ped/Inder: Inscriminates: Inde Hollands Midden - Inscriminates: Luc Rister -                                                                                                    |  |
|----------------------------------------------------------------------------------------------------|----------------------------------------------------------------------------------------------------|--|
| personsgegevens   algemene informatie   inschrijftomulie (Celefinamestatic)   oktalingen  <br>indviduelle inschrijvingen<br>Deelnamestatus Deelnamestatus Deelna | Delementer         Luc Rader (Lidnummer 237003728 - Deelnementr 24483 - Gegevenbeheerder van regio Hollands Midden<br>(Algemeen Betatuur)           Insam formulier         RSW0104: Gregoschildright (Gegevenbeheerder van regio Hollands Midden<br>regio Hollands Midden           Organisatie         regio Hollands Midden |  |
| Deelnamastatus     Deelnamastatus       Totala kotten voor annutaring     De inschrijving kan kotateloos geannuteerd voorden       Wijzig status naar                                                                                                    | personsgegevens   algemene informatie   inschrijfformulier deelnamestatus   setalingen  <br>individuele inschrijvingen<br>Deelnamestatus                                                                                                    |  |
| Wijzig status     Meer.     ▲       Gewijzigd op     Status     Reden Gewijzigd door       27-12.2013 17:31 Deelnemer stast ingesoftreven     Luo Rader                                                                                                    | Deelnamestatus     Deelnemer staat ingeschreven       Totale konten voor annulering     De inschrijving kan kodeloos geannuleerd worden       Wijzig status naar     kea       Reden van statuwijziging                                                                                                    |  |
|                                                                                                    | Wijzdg status         Mec.         A           Gewijzigd op         Status         Roden Gewijzigd door         27/12/2013 17/31 Declinemer staat ingeschreven         Luc Rader                                                                                                    |  |
|                                                                                                    |                                                                                                    |  |

### Let op!

Als je deze aanmelding annuleert, dan annuleer je automatisch ook alle andere medewerkers die bij deze aanmelding ingeschreven zijn!

 Als je het aantal medewerkers wilt wijzigen, selecteer dan het tabblad "Inschrijfformulier":

| 🤔 regio Holla                            | ands Midden                                                                                                |                                                                                                    |                                                                                                    |                                                                             |                                                                 | Luo Rader, je bent ingelogd als gegevensbeheerder regio Hollands Midden (Alge                                                                                                    | meen Bestuur) 🔶  |
|------------------------------------------|----------------------------------------------------------------------------------------------------|----------------------------------------------------------------------------------------------------|----------------------------------------------------------------------------------------------------|-----------------------------------------------------------------------------|-----------------------------------------------------------------|----------------------------------------------------------------------------------------------------|------------------|
| jn Scouting 🔶 Organis                    | atie 🔶 Vrijwilligers 🔶                                                                                     | Spel 💠 Ассоп                                                                                            | nmodaties 🔶 Overzi                                                                                  | chten/links 🕈                                                               |                                                                 |                                                                                                    |                  |
| PadVinder: Inschrijvingen: regio Holland | is Midden > Inschrijvingen: Luc Rader >                                                                    |                                                                                                    |                                                                                                    |                                                                             |                                                                 |                                                                                                    |                  |
| Deelnemer Luc Rader ( L                  | idnummer 237603729 - Deelnen                                                                               | nersnr 244853 - Gege                                                                                    | vensbeheerder van regio Holli                                                                       | ands Midden (Algemeen                                                       | Bestuur))                                                       |                                                                                                    |                  |
| Organisatie regio Holland                | s Midden                                                                                                   | (W. 10065 - K5W2014                                                                                     | - m. 3065)                                                                                          |                                                                             |                                                                 |                                                                                                    |                  |
| soonsgegevens   algemene in              | formatie   inschrijfformulier   •                                                                          | deelnamestatus   betali                                                                                 | ngen   individuele inschrijvi                                                                       | ngen                                                                        |                                                                 |                                                                                                    |                  |
| e pagina toont het ingevulde in          | ischrijfformulier. Dit formulier is hie                                                                    | er niet te wijzigen! Klik o                                                                             | p 'Inschrijving aanpassen' om                                                                       | het formulier te wijzigen                                                   |                                                                 |                                                                                                    |                  |
| dewerkersinschrijving RS                 | N                                                                                                    |                                                                                                    |                                                                                                    |                                                                             |                                                                 |                                                                                                    |                  |
| Aantal medewerkers *                     | 1                                                                                                    |                                                                                                    |                                                                                                    |                                                                             |                                                                 |                                                                                                    |                  |
| ien je hieronder voor "eigen o           | verschrijving " kiest, selecteer o                                                                         | dan altijd de optie "Pers                                                                               | soonlijke bankgegevens", oo                                                                         | k als de groepspenning                                                      | meester de deelname ko                                          | sten overmaakt.                                                                                                    |                  |
| einamekosten medewerke                   | rs                                                                                                    |                                                                                                    |                                                                                                    |                                                                             |                                                                 |                                                                                                    |                  |
|                                          | Omschrijving                                                                                               | Bedrag voor 24-0                                                                                        | 03-20131 Bedrag op en na 24                                                                         | -03-2013 1 Minimumbe                                                        | drag2 Inningsdatum                                              |                                                                                                    |                  |
|                                          | Totaal                                                                                                    | € 13,50                                                                                                 | € 16,00                                                                                             | € 13,50                                                                     | 23-03-2014                                                      |                                                                                                    |                  |
| Prijs                                    | 1 Datum van inschrijving<br>2 Als de kosten van de te<br>aantal deelnemers en de<br>dan wordt het minimumb | i bepaalt bedrag per tem<br>irmijn inclusief toeslager<br>rgelijke lager zijn dan he<br>edrag gebruikt. | nijn<br>1. betalingsvelden met op te g<br>at opgegeven minimumbedrag                                | even aantal objecten,<br>).                                                 |                                                                 |                                                                                                    |                  |
|                                          | Rekening NL59INGB0002                                                                                      | 849400 t.n.v. TEST-L.M.                                                                                 | Rader                                                                                               |                                                                             |                                                                 |                                                                                                    |                  |
|                                          | Groepsrekening                                                                                             |                                                                                                    |                                                                                                    |                                                                             |                                                                 |                                                                                                    |                  |
|                                          | Wanneer de groepsrekenir<br>penningmeester wordt aut<br>Bank- of girorekening Rek                          | ng geselecteerd wordt, ze<br>omatisch op de hoogte g<br>ening NL59INGB000284                            | al de inschrijving nog goedgel<br>gesteld van deze inschrijving .<br>19400 t.n.v. TEST-Stichting So | eurd moeten worden do<br>Als je aan moet geven d<br>outing Regio Hollands M | or je penningmeester. Je gr<br>at je akkoord gaat met inca<br>I | roep betaalt namelijk de kostan en je bent niet gemachtigd om deze rekening te gebruike<br>sso, dan geldt dit akkoord pas nadat de penningmeester zijn goedkeuring heeft verleend. | r. De            |
| Rekening                                 |                                                                                                    |                                                                                                    |                                                                                                    |                                                                             |                                                                 |                                                                                                    |                  |
|                                          | Incesso                                                                                                    |                                                                                                    |                                                                                                    |                                                                             |                                                                 |                                                                                                    |                  |
|                                          | 🗹 Hierbij verklaar ik                                                                                      | dat <mark>ik gerechtigd ben in</mark>                                                                   | casso's te laten uitvoeren van                                                                      | de hierboven geselectee                                                     | rde rekening                                                    |                                                                                                    |                  |
|                                          | en tevens TEST-St. So                                                                                      | couting Regio Hollands N                                                                                | fidden een machtiging te verl                                                                       | enen om in één keer (of                                                     | bij termijnbetaling enkele i                                    | keren)                                                                                                    |                  |
|                                          | de totale kosten van de                                                                                    | eze inschrijving van de o                                                                               | opgegeven rekening af te schrij                                                                     | ven.                                                                        |                                                                 |                                                                                                    |                  |
|                                          | eigen overschrijving                                                                                       |                                                                                                    |                                                                                                    |                                                                             |                                                                 |                                                                                                    |                  |
| Type betaling                            |                                                                                                    |                                                                                                    |                                                                                                    |                                                                             |                                                                 |                                                                                                    |                  |
| op!                                      |                                                                                                    |                                                                                                    |                                                                                                    |                                                                             |                                                                 |                                                                                                    |                  |
| lat je op volgende hebt geklikt          | kun je aangeven welke medew                                                                                | erkers je in wilt schrijv                                                                               | ven.                                                                                                |                                                                             |                                                                 |                                                                                                    |                  |
| nschrijving aanpassen                    |                                                                                                    |                                                                                                    |                                                                                                    |                                                                             |                                                                 |                                                                                                    | Meer             |
|                                          |                                                                                                    |                                                                                                    |                                                                                                    |                                                                             |                                                                 |                                                                                                    |                  |
|                                          |                                                                                                    | Onze we                                                                                                 | bsites: Scouts Online                                                                               |                                                                             | rland   Activiteiter                                            |                                                                                                    |                  |
|                                          |                                                                                                    |                                                                                                    |                                                                                                    | Contact   Change                                                            | language to: Nederlands                                         |                                                                                                    |                  |
|                                          | Sco                                                                                                    | uts Online is de online a                                                                               | dministratieve applicatie voor                                                                      | de vereniging Scouting                                                      | Nederland, Copyright © 20                                       | 113 Scouting Nederland. All rights reserved.                                                                                                    |                  |
|                                          |                                                                                                    |                                                                                                    |                                                                                                    |                                                                             |                                                                 |                                                                                                    |                  |
|                                          | and the Real Property lines and                                                                            |                                                                                                    |                                                                                                    |                                                                             |                                                                 |                                                                                                    | 200 (2000) IS 63 |
|                                          |                                                                                                    |                                                                                                    |                                                                                                    |                                                                             |                                                                 |                                                                                                    |                  |

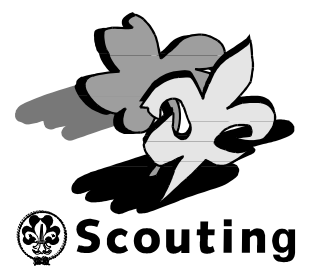

• Wijzigingen m.b.t. het inschrijven van de deelnemers kan je doorvoeren door op het tabblad **"Individuele inschrijvingen"** te klikken:

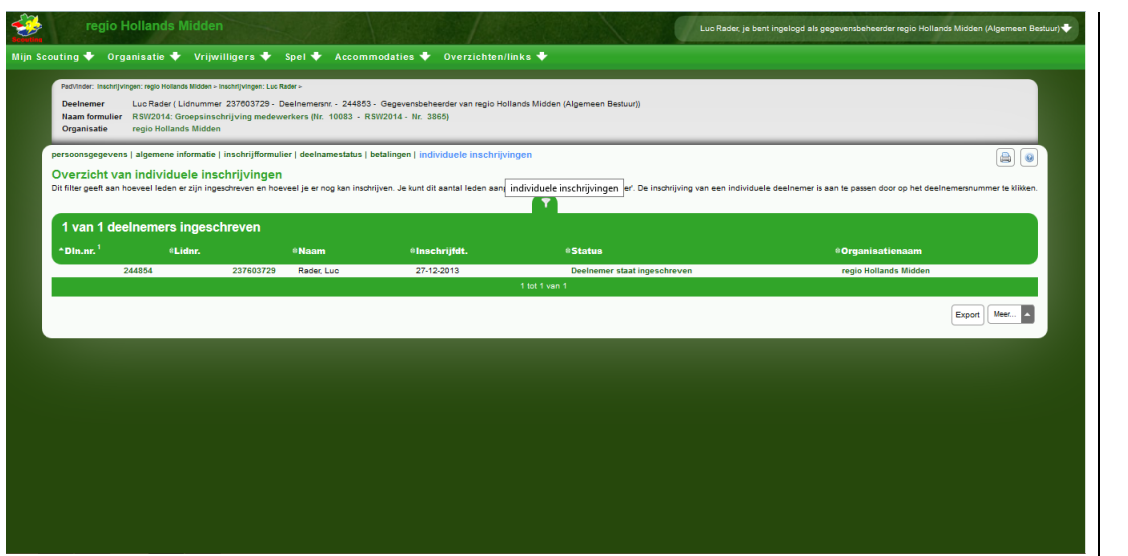

# **Regio Hollands Midder**